### **EVEMO Benutzeranmeldung/Passwort vergessen**

Diese Dokumentation bezieht sich auf die Erstanmeldung bei EVEMO, wenn alle Nutzerdaten bei Carsharing Diessen eingegangen sind und eine Einladung zur Anmeldung verschickt wurde. Ab Punkt 2 kann damit auch das Thema **Passwort vergessen** bearbeitet werden.

### 1 Evemo-App herunterladen

- für Android im Google Playstore
- für Apple im Appstore

### 2 App auf Handy starten

ODER über Browser auf Notebook/PC, Eingabe <u>https://diessen.evemo.app</u>

- die folgenden Abbildungen zeigen die Handy-App
- Bilder auf PC ähnlich, der Ablauf ist der gleiche

| 3 Auswahl Passwort vergessen | 4 Emailadresse eingeben                                                                                                    |
|------------------------------|----------------------------------------------------------------------------------------------------|
|                              | - Absenden                                                                                                    |
|                              | Passwort zurücksetzen                                                                                                    |
|                              |                                                                                                    |
| evemo                        |                                                                                                    |
|                              |                                                                                                    |
| E-Mail-Adresse               | Wenn du dein Passwort vergessen hast, kannst du<br>hier deine E-Mail-Adresse eingeben. Du erhälst<br>dann einen Informationen zum Zurücksetzen deines |
| E-Mail-Adresse               | Passworts.                                                                                                    |
| Passwort                     | E-Mail-Adresse                                                                                                    |
| Passwort                     | semmelsepp@posteo.de                                                                                                    |
|                              | ARSENDEN                                                                                                    |
| LOGIN                        | Adsenden                                                                                                    |
| Noch nicht registriert?      |                                                                                                    |
| Passwort vergessen?          |                                                                                                    |
| Version 2.5.1                |                                                                                                    |

### **5** Infofenster

#### - Emailprogramm öffnen

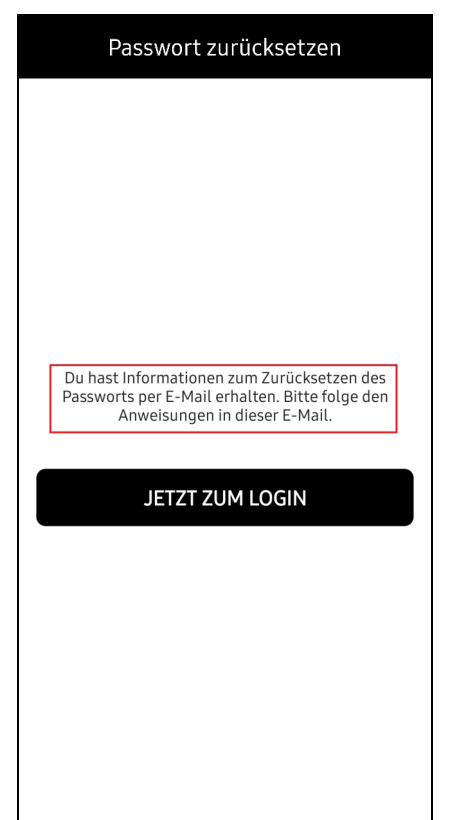

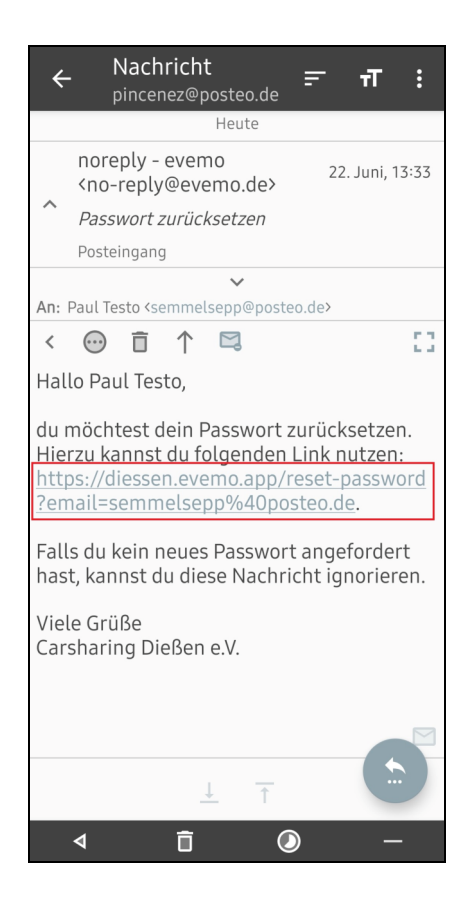

# 7 Browserfenster geht auf - Emailadresse prüfen, Weiter

| diessen.evemo.app/reset- 5                                                                                                    |  |  |  |
|----------------------------------------------------------------------------------------------------|--|--|--|
| CarSharing<br>Dießen e. V.                                                                                                    |  |  |  |
| 12                                                                                                    |  |  |  |
| E-Mail-Adresse Passwort zurücksetzen<br>Wenn du dein Passwort vergessen<br>hast, kannst du hier deine E-Mail-<br>Adresse eingeben. Du erhältst dann<br>einen Bestätigungscode zum<br>Zurücksetzen deines Passworts. |  |  |  |
| E-Mail-Adresse<br>semmelsepp@posteo.de                                                                                                    |  |  |  |
| WEITER                                                                                                    |  |  |  |
| v1.20.6 powered by evemo                                                                                                    |  |  |  |

# 8 Emailprogramm öffnen, Mail - mit 6- stelligem Code erhalten

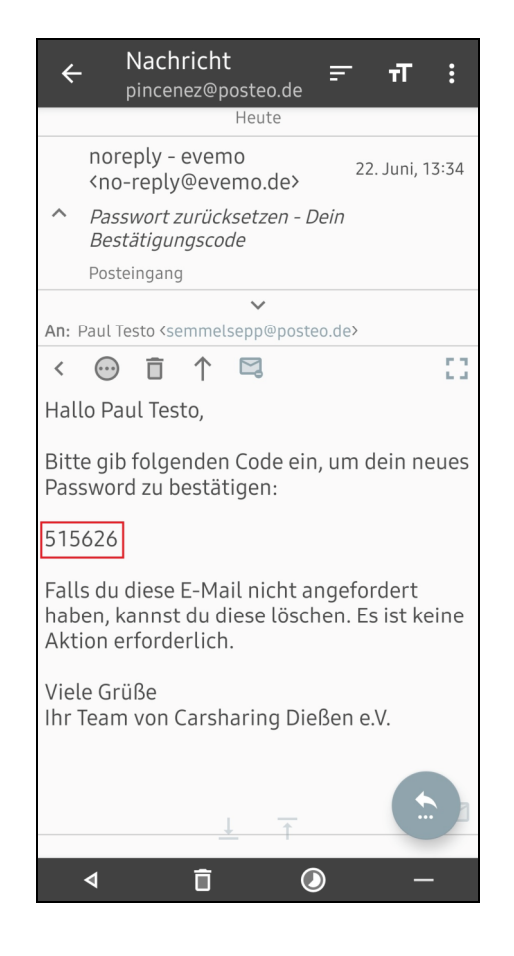

### <mark>6 Link im Email</mark> anklicken

# 9 Zurück zum Browser, Code eingeben,

Passwort setzen, mindestens 8 Zeichengut merken! Weiter

| ۵                                                                                                    | diessen.evemo.app/reset-   |  |  |  |
|----------------------------------------------------------------------------------------------------|----------------------------|--|--|--|
|                                                                                                    | CarSharing<br>Dießen e. V. |  |  |  |
|                                                                                                    | 12                         |  |  |  |
| E-Mail-Adresse Passwort zurücksetzen                                                                                                    |                            |  |  |  |
| Bitte gib den Bestätigungscode ein,<br>den wir dir per E-Mail zugesendet<br>haben. Zudem setz dein neues<br>Passwort fest.<br>Bestätigungscode<br>628222 |                            |  |  |  |
| Neues Passwort                                                                                                    |                            |  |  |  |
|                                                                                                    |                            |  |  |  |
| WEITER                                                                                                    |                            |  |  |  |
| E-MAIL-ADRESSE ÄNDERN                                                                                                    |                            |  |  |  |

### **11 Loginfenster**, Daten eingeben

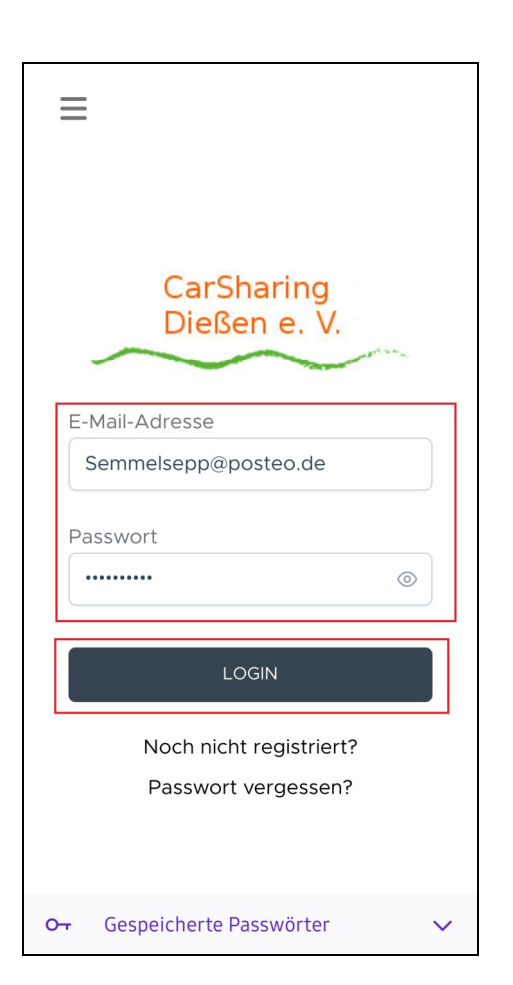

# 10 Infofenster bestätigt

- Passwortvergabe,

- Jetzt zum Login,

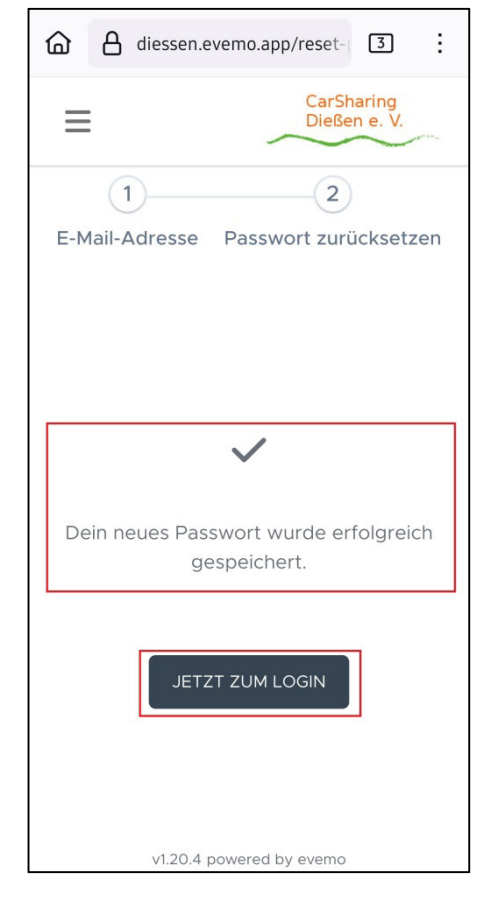

# **12 Evemo-App** öffnet sich

| Buchungen               |     |         |  |
|-------------------------|-----|---------|--|
| OFFEN                   |     | VERLAUF |  |
| Ziehe zum Aktualisieren |     |         |  |
| Buchungen               | Neu | Menü    |  |